# V2-CRP-S40、S80

# 简要使用手册

本系统支持多种机器人类型,本手册仅以六关节机器人为例做了部分介绍。 对于其他类型机器人,请参考本手册和调试手册使用。

## 其他说明参考

CRP-S40、S80使用说明书 V2-CRP-S80硬件说明书 CRP-S40系统硬件说明书 CRP-S40 PLC说明书 CRP-S40 PLC说明书 CRP-S40、S80调试手册 CRP-S40、S80四垛工艺说明书 CRP-S40、S80码垛工艺说明书 CRP-S40、S80预约工艺说明书 CRP-S40、S80预约工艺说明书 CRP-S40、S80跟踪工艺说明书

请确保相关说明书到达本产品的最终使用者手中。

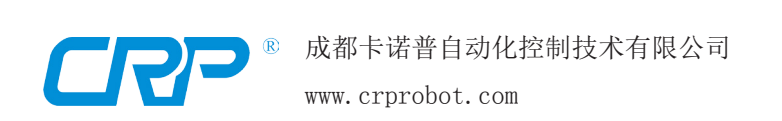

1

2

3

4

5

6

7

8

9

10

11

# 安全注意事项

使用本系统前,请务必熟读并全部掌握本说明书和其他附属资料,在熟知全部设备知识、安全知 识及注意事项后再开始使用。

本说明书中的安全注意事项分为"危险"、"注意"、"强制"、"禁止"四类分别记载。

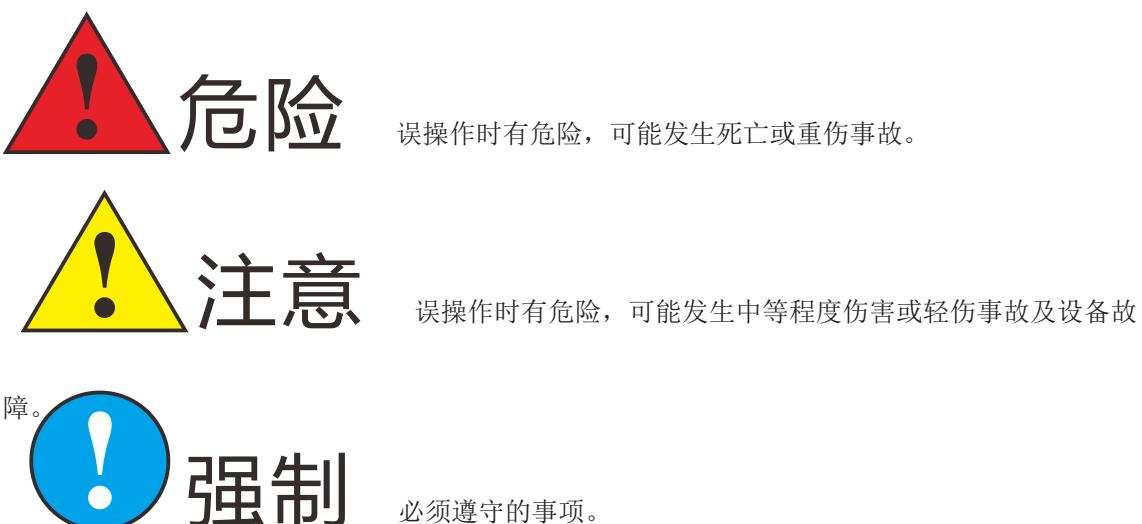

必须遵守的事项。

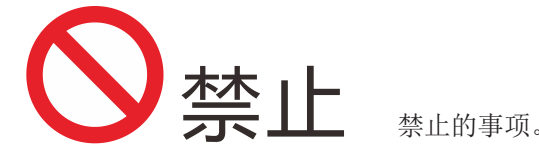

需要说明的,即使是"注意"所记载的内容,也会因情况不同而产生严重后果,因此任何一条注 意事项都极为重要,请务必严格遵守。

甚至在有些地方就连"注意"或"危险"等内容都未记载,也是用户必须严格遵守的事项。

L

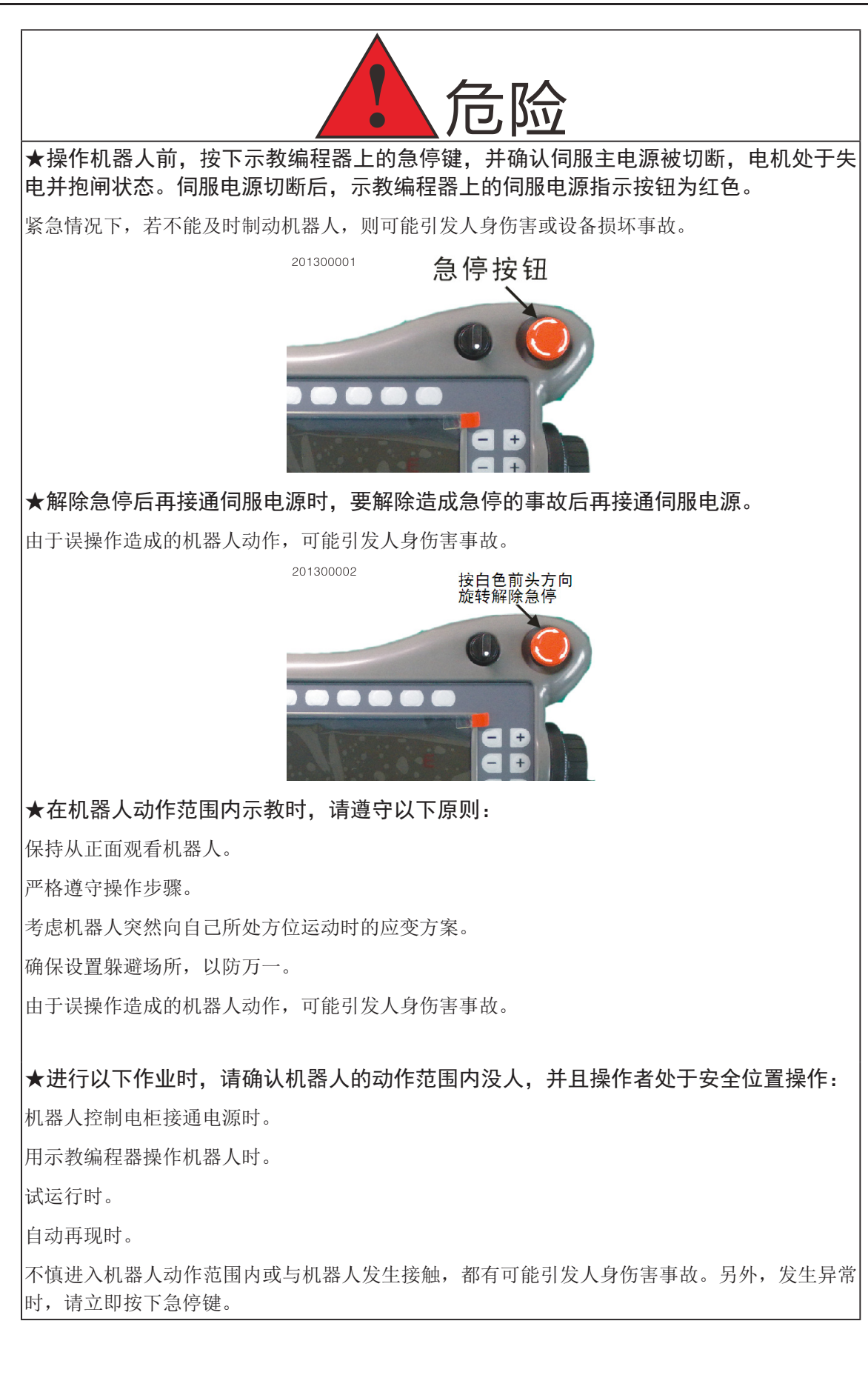

1

2

3

4

5

6

7

8

9

10

11

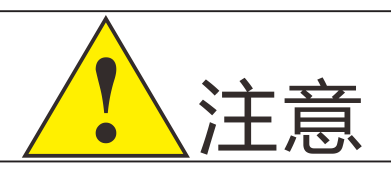

#### 操作机器人必须确认。

操作人员是否接受过机器人操作的相关培训。

对机器人的运动特性有足够的认识。

对机器人的危险性有足够的了解。

未酒后上岗。

未服用影响神经系统、反应迟钝的药物。

★进行机器人示教作业前要检查以下事项,有异常则应及时修理或采取其他必要措施。
机器人动作有无异常。

原点是否校准正确。

与机器人相关联的外部辅助设备是否正常。

#### ★示教器用完后须放回原处,并确保放置牢固。

如不慎将示教编程器放在机器人、夹具或地上,当机器人运动时,示教编程器可能与机器人或夹 具发生碰撞,从而引发人身伤害或设备损坏事故。

防止示教器意外跌落造成机器人误动作,从而引发人身伤害或设备损坏事故。

安全注意事项

安 全

目录

| <b>了</b> 强制                                                |
|------------------------------------------------------------|
| 安全操作规程                                                     |
| 1、所有机器人系统的操作者,都应该参加本系统的培训,学习安全防护措施和使用机<br>器人的功能。           |
| 2、在开始运行机器人的之前,确认机器人和外围设备周围没有异常或者危险状况。                      |
| 3、在进入操作区域内工作前,即便机器人没有运行,也要关掉电源,或者按下紧急停<br>机按钮。             |
| 4、当在机器人工作区编程时,设置相应看守,保证机器人能在紧急情况,迅速停车。                     |
| 示教和点动机器人时不要带手套操作,点动机器人时要尽量采用低速操作,遇异常情况<br>时可有效控制机器人停止。     |
| 5、必须知道机器人控制器和外围控制设备上的紧急停止按钮的位置,以便在紧急情况<br>下能准确的按下这些按钮。     |
| 6、永远不要认为机器人处于停止状态时其程序就已经完成。因为此时机器人很有可能<br>是在等待让它继续运动的输入信号。 |
|                                                            |
|                                                            |

|                                                     | 目录  |              |
|-----------------------------------------------------|-----|--------------|
| 日录                                                  |     |              |
| 安全注意事项····································          | 1   | 安全           |
| 1.1 机械正常 ・・・・・・・・・・・・・・・・・・・・・・・・・・・・・・・・・・・・       | • 1 | _ <b>T</b> . |
| 1.2 伺服正常 ・・・・・・・・・・・・・・・・・・・・・・・・・・・・・・・・・・・・       | • 1 | 目录           |
| 1.3 系统正常 ・・・・・・・・・・・・・・・・・・・・・・・・・・・・・・・・           | • 1 | 1            |
| 1.4 参数设置合理 ・・・・・・・・・・・・・・・・・・・・・・・・・・・・・・・・・・・・     | • 1 | T            |
| 1.5 IO接线和PLC正常 ・・・・・・・・・・・・・・・・・・・・・・・・・・・・・・・・・・・・ | • 1 | 2            |
| 2 系统按键, 界面介绍 ・・・・・・・・・・・・・・・・・・・・・・・                | 2   |              |
| 2.1 系统按键介绍 ・・・・・・・・・・・・・・・・・・・・・・・・・・・・・・・・・・・・     | • 2 | 3            |
| 2.1.1 物理按键 ・・・・・・・・・・・・・・・・・・・・・・・・・・・・・・・・         | • 3 |              |
| 2.1.2 指示灯,蜂鸣器 ・・・・・・・・・・・・・・・・・・・・・・・・・・・・          | • 3 | 4            |
| 2.1.3 急停按钮 ・・・・・・・・・・・・・・・・・・・・・・・・・・・・・・・・         | • 3 | _            |
| 2.1.4 模式选择开关 ・・・・・・・・・・・・・・・・・・・・・・・・・・・・・          | • 3 | 5            |
| 2.1.5 安全开关 ・・・・・・・・・・・・・・・・・・・・・・・・・・・・・・・・・・・・     | • 4 | 6            |
| 2.1.5 电子手轮 ・・・・・・・・・・・・・・・・・・・・・・・・・・・・・・・・・・・・     | • 4 | 0            |
| 2.2 界面介绍 ・・・・・・・・・・・・・・・・・・・・・・・・・・・・・・・・           | • 5 | 7            |
| 2.2.1 主菜単区 ・・・・・・・・・・・・・・・・・・・・・・・・・・・・・・・・・・・・     | • 6 |              |
| 2.2.2 通用显示区 ・・・・・・・・・・・・・・・・・・・・・・・・・・・・・・          | • 6 | 8            |
| 2.2.3 监视区 ・・・・・・・・・・・・・・・・・・・・・・・・・・・・・・・・・・・       | • 7 |              |
| 2.2.4 信息提示区 ・・・・・・・・・・・・・・・・・・・・・・・・・・・・・・          | • 7 | 9            |
| 2.2.5 状态控制区 ・・・・・・・・・・・・・・・・・・・・・・・・・・・・・・          | • 8 |              |
| 2.2.6 坐标区 ・・・・・・・・・・・・・・・・・・・・・・・・・・・・・・・・・・・       | • 9 | 10           |
| 2.2.7 状态显示 ・・・・・・・・・・・・・・・・・・・・・・・・・・・・・・           | • 9 | 11           |
| 2.2.8 子菜单区 ・・・・・・・・・・・・・・・・・・・・・・・・・・・・・・・・・・・・     | • 9 | 11           |
| 2.3 示教、再现、远程调速 ・・・・・・・・・・・・・・・・・・・・・・・・・・           | 10  |              |
|                                                     |     |              |

|     | 2.3.1 示教调速方法        | •••  | •••   | ••• | ••• | ••• | ••• | • • • • | <br>10 |
|-----|---------------------|------|-------|-----|-----|-----|-----|---------|--------|
|     | 2.3.2 再现、远程调        | 速方法  | •••   | ••• | ••• | ••• | ••• | • • • • | <br>10 |
| 3 手 | 动各个关节和坐标            |      | •••   |     |     |     |     |         | <br>11 |
| 3   | 1.1 示教盒正确操作姿        | 势・・  | •••   | ••• | ••• |     | ••• | • • • • | <br>11 |
| 3   | 3.2 手动各个关节和坐        | 标・・  | •••   | ••• | ••• | ••• | ••  | • • • • | <br>12 |
| 4 编 | ;写程序试运行 ·           |      | •••   |     |     |     |     |         | <br>14 |
| 4   | 1.1 示教编程步骤 ·        | •••• | •••   | ••• | ••• | ••• | ••• | • • • • | <br>14 |
| 4   | .2 实例程序试运行          | •••• | •••   | ••• | ••• | ••• | ••  | • • • • | <br>18 |
|     | 4.2.1 准备工作 <b>:</b> | •••• | •••   | ••• | ••• | ••• | ••• | • • • • | <br>18 |
|     | 4.2.2 程序试运行         | •••• | •••   | ••• | ••• | ••• | ••  | •••     | <br>18 |
| 5 程 | 諸序运行 ・・・・           |      | •••   |     |     |     |     |         | <br>20 |
| 5   | 1 启动 ・・・・・          | •••• | •••   | ••• | ••• | ••• | • • | •••     | <br>20 |
| 5   | 5.2 暂停(停止)・         | •••• | •••   | ••• | ••• | ••• | • • | •••     | <br>21 |
| 5   | 3 调速,运行方式,          | 工作模式 | 切换    | ••• | ••• | ••• | ••  | •••     | <br>22 |
| 5   | .4 停止后再启动・          | •••• | •••   | ••• | ••• | ••• | ••  | • • • • | <br>22 |
| 5   | 5.5 紧急停止 ・・・        | •••• | •••   | ••• | ••• | ••• | ••  | • • • • | <br>24 |
| 6 其 | ・ 他说明参考             |      | • • • |     |     |     | ••• | • • •   | <br>25 |
|     |                     |      |       |     |     |     |     |         |        |

目录

II

1

2

3

4

5

6

7

8

9

10

11

#### 说明

本手册仅介绍如何快速将机器人运动起来。其他详细介绍【6 其他说明参考】

#### 1 准备工作

|    | 说明                                       |  |
|----|------------------------------------------|--|
|    | 准备工作1.1-1.4属于调试范畴,1.5属于使用范畴。即:这台机器人需要调试完 |  |
| 成。 | 并且需要的10及外设连接正确。PLC调整正常。                  |  |

1.1 机械正常

确保机械装配正常,减速机工作正常,各个关节部件能够合理,顺畅工作。如需调整,请联系机械本体生产厂家。

1.2 伺服正常

确保伺服接线正常,参数设置合理,通电后,伺服本身不报警。与机器人系统连接 后,系统无报警。系统动作各关节,动作正常,准确。

1.3 系统正常

机器人系统上电后,无任何报警提示。按住安全开关后,动作各个关节,正常。

1.4 参数设置合理

机器人系统参数:机构参数,伺服参数准确无误。各个关节校准正确。机器人零位 标定准确。

1.5 IO接线和PLC正常

各个IO口接线正确,IO对应外设接线正确。需要修改PLC时,PLC编辑正确。

目

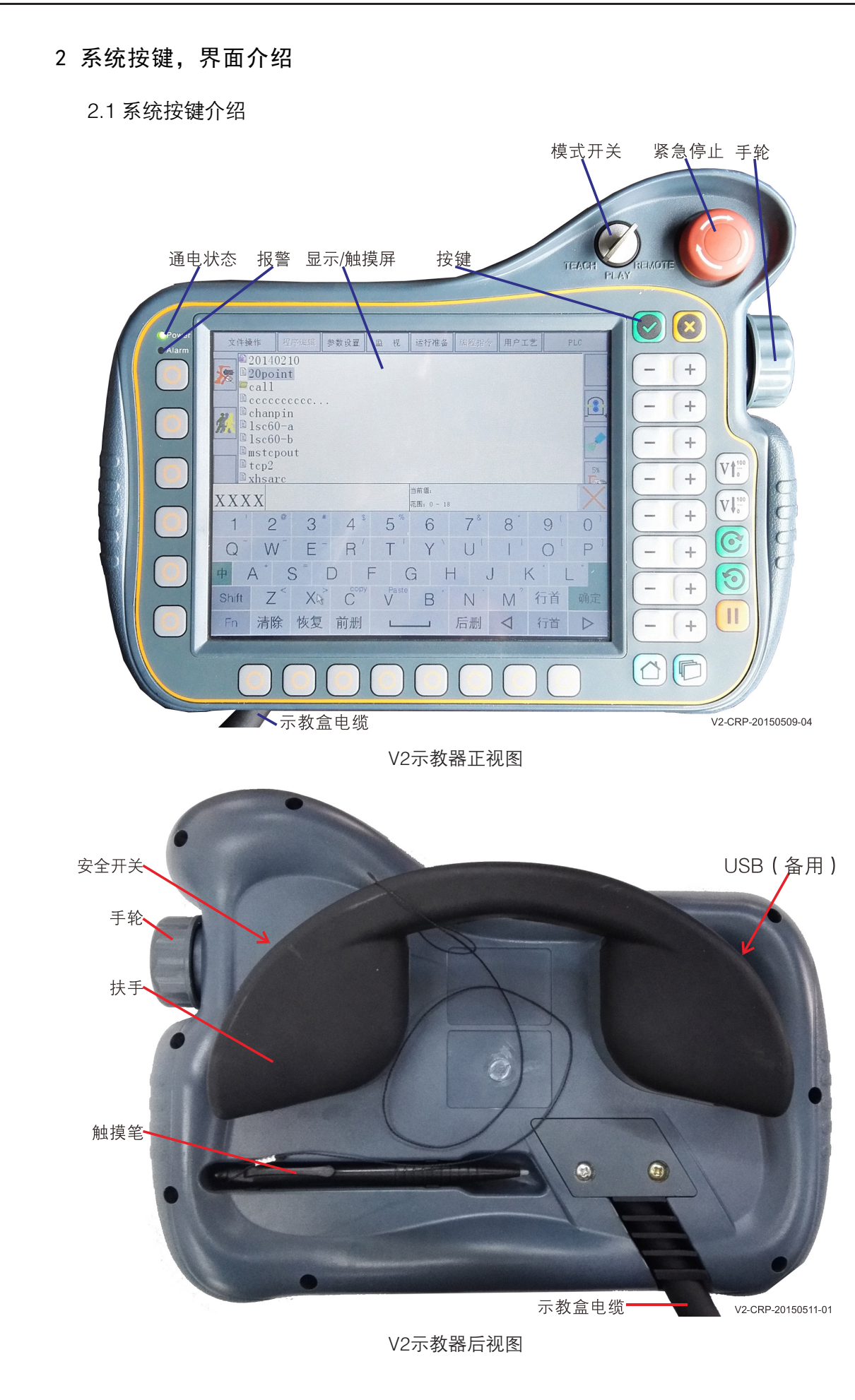

1

2

3

4

5

6

8

0

10

11

2.1.1 物理按键

:确认键,主要用于确认动作。

×):取消键,主要用于取消动作。

(♥↑;;;•)♥↓;;•): 速度升降键,用于示教,再现,远程调整速度。参考【2.3 示教、再现、远程调速】。

**(**): 程序启动键;两个按键功能相同没有差异。示教模式下用于试运行程序;再现 模式下用于启动程序运行。

Ⅰ 程序停止键,再现模式下用于停止程序运行。

🄁 : 窗口切换键,用于在通用显示区,监视区,信息提示区之间切换焦点。

🚹:主页键,备用。

2.1.2 指示灯, 蜂鸣器

POWER: 电源灯, 通电时灯点亮。

ALM:报警灯,系统报警时,长间隔时间闪烁。触摸屏幕操作时,灯快速闪烁。

蜂鸣器:与报警灯一致,系统报警时,长间隔时间蜂鸣。触摸屏幕操作时,快速蜂鸣。

#### 2.1.3 急停按钮

在异常情况下紧急停止机器人。

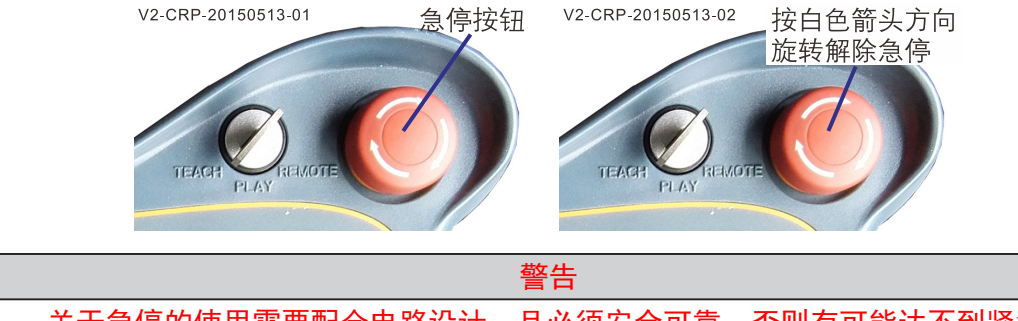

关于急停的使用需要配合电路设计,且必须安全可靠,否则有可能达不到紧急停止 机器人的效果,影响安全。

#### 2.1.4 模式选择开关

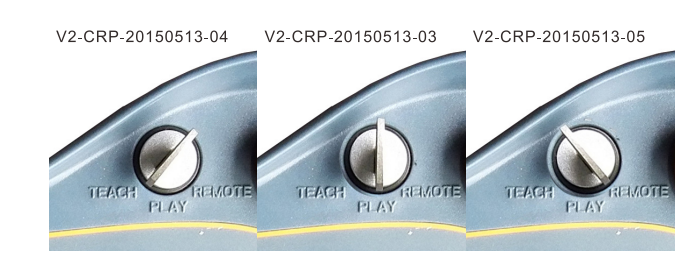

用于选择操作机器人的模式,在本系统中共有三种模式:示教(TEACH)、再现 (PLAY)、远程(REMOTE)。

2.1.5 安全开关

安全

1

2

3

4

5

6

7

8

9

10

11

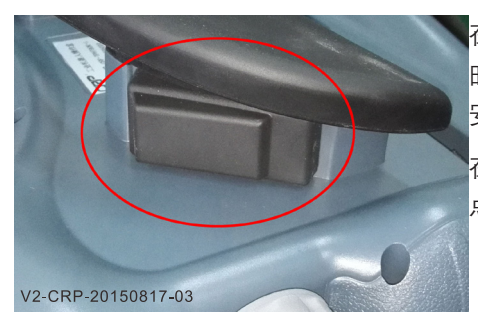

在示教状态(TEACH)下当安全开关处于中间档位 时机器人将伺服使能,抱闸打开;若用力握紧或松开 安全开关,则断开机器人电源,电机处于抱闸状态。 在示教模式下,当需要移动机器人、记录或修改位置 点时,需要按下安全开关。

#### 警告

安全开关按下,模式开关处于再现或远程时,机器人将上电,随时都会有运动的可 能,此时操作人员必须远离机器人,同时确保不能有人员处在机器运动范围之内,以免 发生事故。

说明 安全开关一共有3档,最外面档位和最里面档位为切断使能信号,中间档位接通使 能信号。

#### 2.1.5 电子手轮

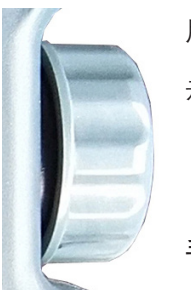

用作电子滚轮控制光标,在菜单列表,参数界面,变量表等界面有效。

示教状态时,也可用于控制机器移动(注V2.0版本才有此功能)。

#### 手轮用于控制机器人运动时,需要设置相关参数如下:

V2-CRP-20150817-04

1. 操作参数(需要集成商权限): <参数设置>-<3 操作参数>

| 参数号       | 说明        |
|-----------|-----------|
| 操作参数38 手轮 | 设置为1,开启手轮 |

2.手轮参数(需要集成商权限): <参数设置>-<2 手轮参数>

| 参数号                    | 说明     |
|------------------------|--------|
| 手轮参数– 1 直线运动最高速度(mm/S) | 设置为200 |
| 手轮参数– 2 旋转运动最高速度(mm/S) | 设置为200 |
| 手轮参数 3-8 J1-J8轴最高速度    | 设置为20  |
| 手轮参数-9平滑行数             | 设置为5   |
| 手轮参数– 10 点动量 mm        | 设置为0.1 |

3.手轮使用方法

点击操作方式按钮,选择 示式;选择 关节坐标;安全开关按下,屏幕右侧坐标区显示显示: J1 – J6 图标(J7 J8 需要开启)。点击对应图标或按键,该轴变为 🥻 有效。此时正反转动手轮该轴相应动作。

手轮快速旋转时候,机器人连续运动;手轮一个个刻度旋转时,机器人进入点动模式,点动 量为"手轮参数10点动量"。

2.1.7 USB接口(备用)

扶手另一侧有个USB盖帽,该接口为备用USB接口,目前没有启用。

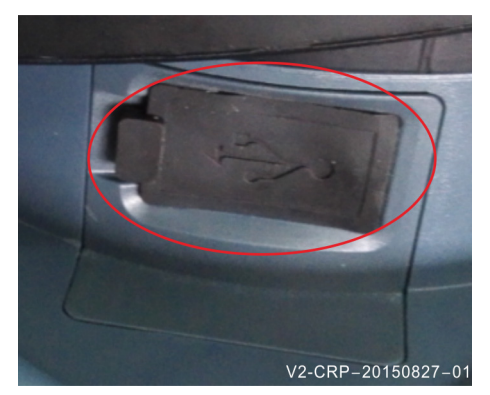

2.2 界面介绍

安全

E

1

2

3

4

5

6

7

8

9

10

11

|            |                                                                       |                                                              | 说明                                        | ]                       |                                        |
|------------|-----------------------------------------------------------------------|--------------------------------------------------------------|-------------------------------------------|-------------------------|----------------------------------------|
| V2<br>作。同I | 示教盒,键盘<br>时所有按钮,                                                      | 盘加触摸操作。<br>输入框,选项                                            | 状态控制区<br>等都可点击                            | 、坐标区、子菜单区均ī<br>操作。      | 可通过物理按键操                               |
| 状<br>状态,i  | 态控制区、纠<br>弹出对话框等                                                      | ≧标区、子菜单<br>≩,物理键不会                                           | 区物理按键<br>弹出对话框                            | 操作和点击操作有所不[<br>,只变化状态。  | 司;点击可以切换                               |
| 输          | 入框点击后,                                                                | 系统自动识别                                                       | 数字或字符                                     | ,并弹出对应全键盘或数             | 数字键盘。                                  |
| 所          | 有可以动作机                                                                | l器人的按键为                                                      | ,同时,                                      | 只有通过物理按键才能动             | 」作,点击无效。                               |
| 文          | 件操作 程序编                                                               | 毒 参数设置 监                                                     | 视 运行准备                                    | 编程指令 用户工艺 PLC           | ● 主菜单区                                 |
| <b>注</b>   | 程序名<br>日 1204                                                         | 更成时间<br>                                                     | - <del>31.13</del>                        | 直角坐标<br>X: 342.432      | 35%                                    |
| 1.80±13140 | <ul> <li>20140210</li> <li>ao</li> </ul>                              | 2015-6-17 20:35                                              | 12897                                     | Y: 131.855              |                                        |
|            | ⊟ 22<br>₿ 5                                                           | 2015-8-4 13:53                                               | 2889                                      | Z: 10.491               | —————————————————————————————————————— |
|            | Ē 55                                                                  | 2015-5-23 13:29                                              | 15                                        | R: 1.00 - 0.00 - 0.00   |                                        |
|            | 🖹 7robot                                                              | 2015-6-2 08:20                                               | 1196                                      | A: -0.00 -0.05 -1.00    | 144 坐标区                                |
|            | 🖹 aout                                                                | 2015-5-11 12:08                                              | 73                                        | J7铀: 0.000 J8铀:0.000    |                                        |
| X PEN      | 🥃 call                                                                | 2015-5-11 10:45                                              | 文件夹                                       | 角度 0.000 0.00 0.00      | 送丝控制                                   |
| ₩160       | 🗎 cir                                                                 | 2015-6-25 16:51                                              | 0                                         |                         |                                        |
| ₩快捷键       |                                                                       |                                                              |                                           |                         |                                        |
|            | ID 时间<br>54 08-18 11:<br>55 08-18 11:<br>56 08-18 11:<br>57 08-18 11: | 編号 提<br>50:13 1 示<br>50:13 237 修<br>50:13 1 示<br>50:15 237 修 | 示<br>教模式 抱闸控制动<br>改坐标<br>教模式 取消位置超<br>改坐标 | 加作                      | 信息提示区                                  |
|            | <b>0</b> 58 08-18 11:                                                 | 50:16 439 <u>4</u>                                           | 标文件保存成功,关                                 | 秋后,下次开机可以不回零            | 供大日二                                   |
|            | 管理员   手动停」                                                            | 上 <mark>示教模式</mark> 建度35%<br>                                | ヽ_ 工具 0 ヽ 用戶<br>¬⊐                        | - 0 08-18 11:56:30 协1 🍋 | ₩ 7 4 4 5                              |
|            | 同志施小] 里安提                                                             | 小 17番16思 1架作1                                                | Б.Ж.                                      |                         | → 「 菜 単 区                              |

本图为信息提示区选中状态

1.示教器显示部分为8 英寸的彩色显示屏加触摸面板。用于显示机器人操作界面及进行相应 操作。

2.显示界面主要以三个大显示区(通用显示区、监视区、信息提示区)为主,另外四周分布 主菜单、状态控制、坐标区、状态显示和子菜单。

3.三大显示区可以通过 按键切换或者屏幕**直接点击**切换激活状态。当某一显示区被切 换选中时,该区域背景会改变或者出现光标条。当显示区切换时,状态控制、坐标区和子菜单将 发生变化。

通用显示区激活状态:程序列表时,显色蓝色光标条;程序处于打开时,背景为青色\_\_\_\_。 监视区激活状态:背景为青色\_\_\_\_。

信息提示区激活状态:显示蓝色光标条。

4.三大显示区中监视区可以关闭,当监视区显示时,通用显示区将自动缩为半幅显示;监视 区关闭后,通用显示区自动放大为整幅显示。

5.主菜单只能通过屏幕点击才能操作。

6.状态控制区,坐标区,子菜单区可以通过屏幕外侧对应按键进行切换操作,或直接屏幕点

1

2

3

4

5

6

8

0

10

11

击操作; 点击时,带角标按钮会弹出窗口,没有角标按钮切换状态。

7.图标或者区域,带三角型角标 的位置均可点击,并弹出对话框。

8.安全开关按下时,坐标区、子菜单区\_\_\_按钮(移动机器人键)可以移动机器人。

#### 2.2.1 主菜单区

| 文件操作 | 程序编辑 | 参数设置 | 监视 | 运行准备 | 编程指令 | 用户工艺 | PLC |
|------|------|------|----|------|------|------|-----|
|      |      |      |    |      |      |      |     |

主菜单区,主要涉及本系统,相关大功能项目。包含:文件操作,程序编辑,参数设置,监视,运行准备,编程指令,用户工艺,PLC等。

文件操作: 主要用于系统与U盘之间进行文件操作使用。如备份, 拷入, 升级等。

程序编辑: 在程序处于打开状态有效, 主要用于程序行拷贝、复制、删除等操作。

参数设置: 主要用于设置相关机器人参数, 权限开启, 等设置。

监视: 主要用户监视机器人相关状态或数据。打开相关监视项,将开启监视区。

运行准备: 主要用于校准相关运行参数,如用户坐标,工具坐标,协同,零位,变量等。 编程指令: 在程序处于打开状态有效,涵盖当前系统所有可用编程指令。

用户工艺:用于配置相关工艺参数,如码垛、喷涂、焊接、视觉、远程、预约等。

PLC: 主要用于监视用户PLC梯形图。

#### 2.2.2 通用显示区

|  | 通用显示区, | 主要用于显示程序列表或者程序打开界面。 | 如下: |
|--|--------|---------------------|-----|
|--|--------|---------------------|-----|

| 程序名      | 更改时间            | 大小(B) |   |
|----------|-----------------|-------|---|
| 1234     | 2015-6-9 09:09  | 3743  |   |
| 20140210 | 2015-6-17 20:35 | 12897 |   |
| 22       | 2015-5-11 12:08 | 24    |   |
| <b>5</b> | 2015-8-4 13:53  | 2889  |   |
| 35       | 2015-5-23 13:29 | 15    |   |
| 🖹 7robot | 2015-6-2 08:20  | 1196  |   |
| 🖹 aout   | 2015-5-11 12:08 | 73    |   |
| 📁 call   | 2015-5-11 10:45 | 文件夹   |   |
| 🖹 cir    | 2015-6-25 16:51 | 0     | • |
| •        |                 | Þ     |   |

当程序列表处于激活状态,子菜单栏将变为程序文件操作菜单。如下:

新建更名备份加密/解密删除打开10盘打开拷贝到10盘

选中某个程序,点击子菜单栏<打开>键,打开程序编辑界面,如下:

| 1  | MOVJ VJ=10.0% GP#01 PL=0 |        |
|----|--------------------------|--------|
| 2  | MOVJ VJ=10.0% GP#02 PL=0 |        |
| 3  | PALLET#(5)               |        |
| 4  | MOVJ VJ=10.0% GP#85 PL=0 |        |
| 5  | MOVJ VJ=10.0% GP#90 PL=0 | ~      |
| 6  | MOVJ VJ=10.0% GP#91 PL=0 |        |
| 7  | MOVJ VJ=10.0% GP#92 PL=0 |        |
| 8  | MOVJ VJ=10.0% GP#85 PL=0 |        |
| 9  | INC GI#(95)              |        |
| 10 | IF GI#(95)>16.000 0      |        |
| 11 | SET GI#(95) 0.000        | $\sim$ |
| 12 | FNDIF O                  |        |

目

1

2

3

4

5

6

7

8

9

10

11

在程序编辑界面下,主菜单<程序编辑>和<程序指令>可用,同时子菜单栏变为程序编辑菜 单如下:

|  | 改变指令 | 运动 | 逻辑 | 程序编辑 | 上一条指令 | 保 存 | 关闭 |  |
|--|------|----|----|------|-------|-----|----|--|
|--|------|----|----|------|-------|-----|----|--|

点击子菜单<运动>、<逻辑>、<程序编辑>,将弹出对话框,客户可以直接在弹出窗口中选择使用。

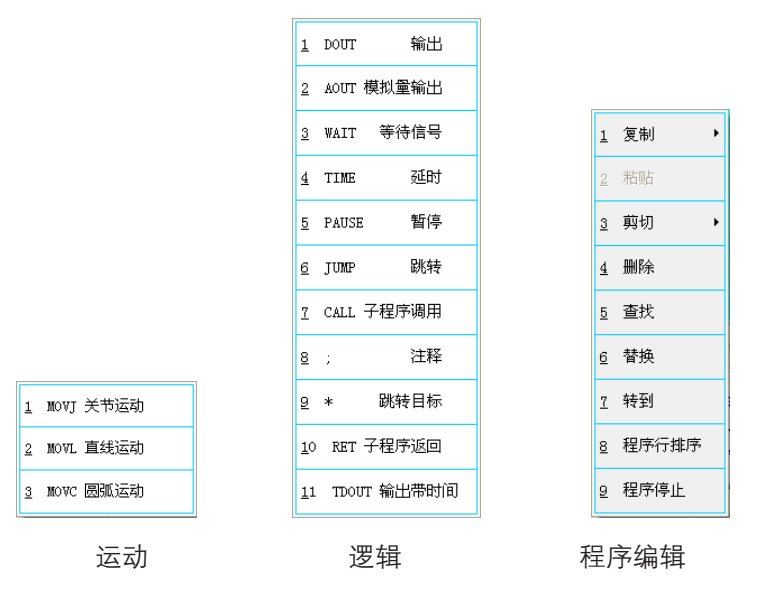

#### 2.2.3 监视区

监视区主要用于查看机器人当前的状态,数据等。包含坐标、时间、电机、IO口、PLC、总 线、硬件、软件信息、预约状态。

点击主菜单<监视>--<1 坐标>--<1 关节坐标>,将打开关节坐标监视区,如下,

| 壏        | 1 视  | 运行准备 | r        | 编程指令  | 用  |
|----------|------|------|----------|-------|----|
| <u>1</u> | 坐标   | Þ    | 1        | 关节坐标  |    |
| 2        | 时间   |      | 2        | 直角坐标  |    |
| <u>3</u> | 电机   | ۲    | <u>3</u> | 工具坐标  |    |
| <u>4</u> | ΙОП  | •    | 4        | 用户坐标  |    |
| <u>5</u> | PLC  | ۲    | 5        | 程序点坐标 |    |
| 6        | 总线   | •    | 6        | 空间轨迹  |    |
| 7        | 硬件   | •    | 7        | 监视点位置 |    |
| 8        | 软件状态 | ž.   |          |       |    |
| <u>9</u> | 预约状系 | 2    |          | H.    | 行: |

| 关节坐          | 标 理论     | 反馈      | 差值       |
|--------------|----------|---------|----------|
| J1轴:         | 37.6563  | 37.656  | -0.000   |
| J2轴:         | 101.844  | 2 101.8 | 44 0.00  |
| J3 <b>轴:</b> | -22, 593 | 6 -22.5 | i94 0.00 |
| J4轴:         | 34.4394  | 34.439  | -0.000   |
| J5轴:         | 74.0754  | 74.075  | 0.000    |
| J6轴:         | 82.5566  | 82.557  | 0.000    |
| J7轴:         | 0.0000   | 0.000 0 | . 000    |
| J8轴:         | 0.0000   | 0.000 0 | . 000    |
|              |          |         |          |
|              |          |         |          |
|              |          |         |          |

监视下拉菜单

坐标监视区

点击子菜单中的<退出>键,可以关闭监视区。

#### 2.2.4 信息提示区

信息提示区主要用户提示机器人工作信息,报警,记录等。包含:信息提示、重要提示、报 警信息、操作记录。

菜单可以通过点击屏幕图标,或者物理按键,选中该菜单。

1

2

3

4

5

6

8

0

10

11

对应子菜单被选中时,该菜单将显示"[]"。如下操作记录被选中。

| ID      | 时间                 | 编号 | 提示                             |
|---------|--------------------|----|--------------------------------|
| 1 996 🚺 | 08-19 09:38:02:367 | 3  | 没有检测到键盘! 请检查线路, 或者重启系统!        |
| () 997  | 08-19 09:38:04:670 | 2  | 端口1错误!                         |
| 1 998 🚺 | 08-19 09:38:04:682 | 2  | 端口3错误!                         |
| 🛈 999   | 08-19 09:48:53:039 | 1  | 正在打开文件,请稍等                     |
| 1000 🚺  | 08-19 09:48:53:119 | 1  | 文件打开成功                         |
|         | Tente Bran         |    | THE CONTRACT OF A DESIGN AND A |
| 信息提示    | 、 重要提示 报警(         | 言息 | [操作记录]                         |

信息提示:主要为机器人工作状态的一些普通信息。

重要提示:主要为机器人工作过程中一些主要重点关注的信息。

报警信息:主要为机器人报警的信息。

操作记录:为机器工作过程中的后台记录,所有信息都会写入操作记录,如程序运行起始, 程序启动,停止,打开,关闭,通讯的数据等等。

### 状态控制区主要包含机器人相关的一些状态控制,如示教移动方式(轴禁 🖳 止、按键移动、手轮移动、摇杆移动),坐标系(关节、直角、用户、工具), <sup>按維移动</sup>伺服上下电,M16X快捷键,强制输入输出,HOME点等。 该区可以通过点击图标切换,或者点击后弹出窗口切换。也可通过按键切 换。 当状态控制区某些状态发生变化时,坐标区将发生相应变化,如: <sup>关节坐标</sup> ▶ + ★ , 安全开关按下,坐标区无变化。 M160 • • M169 Find the set of the set of the set ÷ ● 伺服上电 ▶ + ★ + ◆ , 安全开关按下,显示: J1 – J6 (J7 J8 需要开启)。 <sup>≸X移动</sup> Home <sup>★ † ± 4 </sup> \_\_\_\_\_\_+ <mark>→</mark> + <mark></mark>→, 安全开关按下,显示:J123或J245 引导轴。 <sup>翻™动</sup> Home <sub>关节坐标</sub> → 开启时,安全开关按下,显示:GP96 GP97 GP98 GP99。

#### 2.2.5 状态控制区

2.2.6 坐标区

安全

1

2

3

4

5

6

7

8

9

10

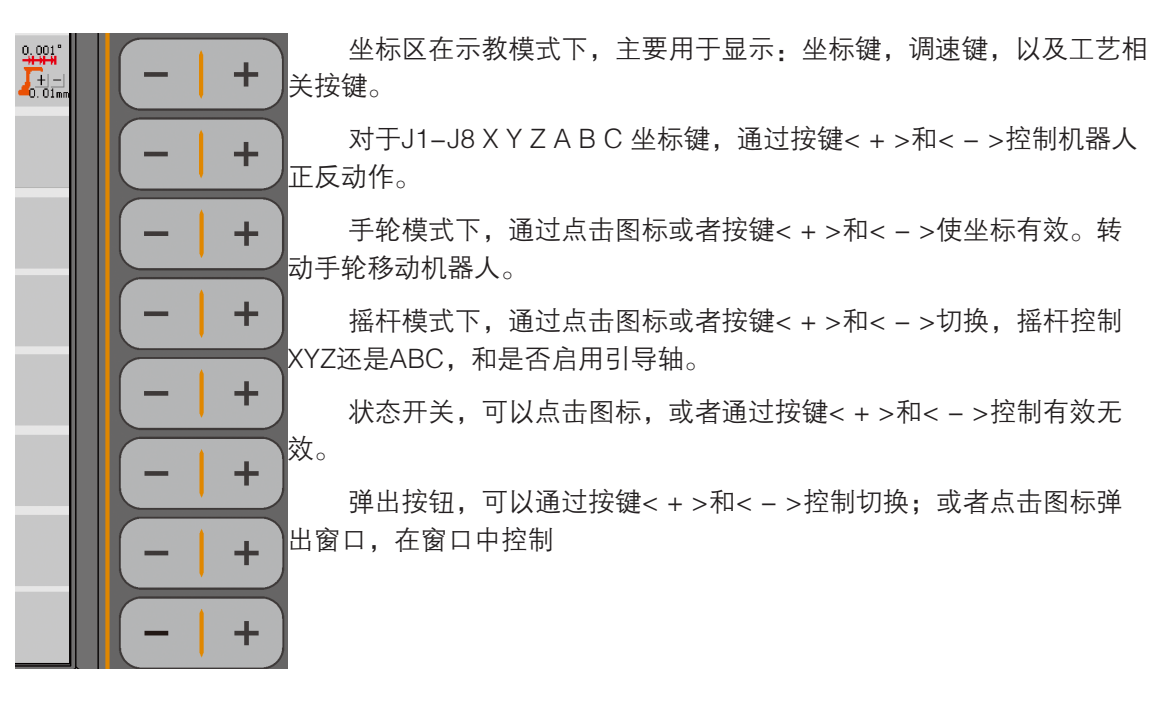

2.2.7 状态显示

状态显示主要显示当前机器人使用的状态情况,包含权限、运行状态、工作模式、速度、工 具坐标号、用户坐标号、时间、协同状态。

管理员 手动停止 示數模式 速度20% 工具 0 用户 0 08-18 12:42:47 协1 协2

权限,显示当前权限;可以通过双击打开权限设置窗口。

运行状态,显示机器人当前运动状态。

工作模式,显示机器人当前工作模式。

速度区域,显示当前速度(根据模式,显示示教和再现速度);可以点击弹出调速窗口。

工具坐标区和用户坐标区,显示当前的工具和用户坐标号;可以通过单击打开工具坐标和用 户坐标设置界面。

时间,显示系统当前时间。

协同状态,显示当前协同1和协同2状态,当背景为黄色时,表示该协同开启。

#### 2.2.8 子菜单区

子菜单区主要作为焦点区域的辅助按钮。根据焦点区域的不同,而发生改变。 子菜单区可以点击图标,或者对应物理按键来操作。

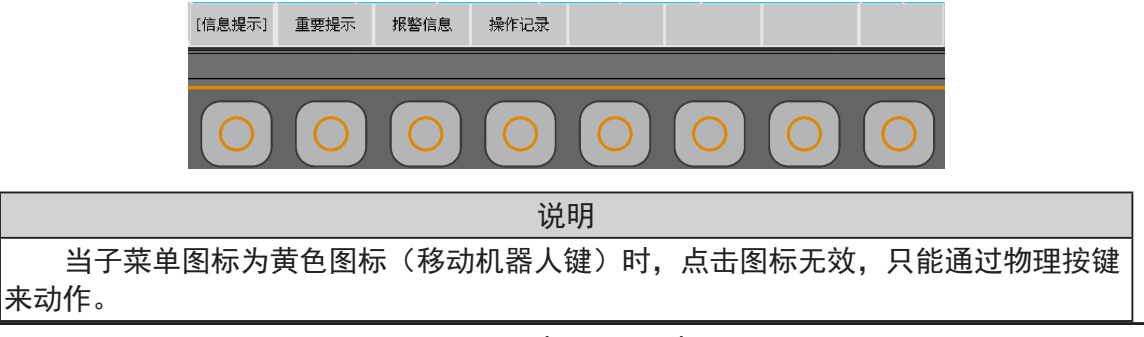

11

1

2

3

4

5

6

Х

0

10

2.3 示教、再现、远程调速

2.3.1 示教调速方法

1.松开安全开关,点击坐标区 4.5% ,在弹出下面窗口中,直接选择速度图标或拉动滑块调 速。

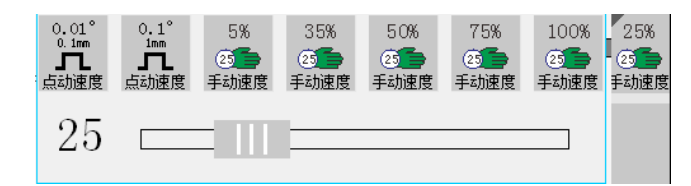

2.单击状态显示栏中的 速度10% 区域。在弹出的上面窗口中选择或拉动滑块调速。

该区域速度在0.001-30%以内时,为 速度10% 绿色安全速度;速度在35%-65%时,为 速度45% 灰色常规速度;速度在70%-100%时,为 速度95% 红色警示速度。

3.直接点击坐标区 ☎ 图标对应的物理按键: < + >键每次增加5%速度, < - >键每次减少 5%速度。

2.3.2 再现、远程调速方法

再现、远程速度调节方式与手动调速方法一样,提供四种方式:

1.点击坐标区,在弹出下面窗口中,直接选择速度图标或拉动滑块调速。

| 5%   | 10%        | 15%  | 35%  | 50%        | 75%  | 100%       |
|------|------------|------|------|------------|------|------------|
| ●00  | <b>●</b> ⑩ | ●⑩   | ●⑩   | <b>●</b> ⑩ | ●⑩   | <b>●</b> ⑩ |
| 自动速度 | 自动速度       | 自动速度 | 自动速度 | 自动速度       | 自动速度 | 自动速度       |
| 15   |            |      |      |            |      |            |

2.单击状态显示栏中的 速度10% 区域。在弹出的上面窗口中选择或拉动滑块调速。

该区域速度在0.001-30%以内时,为 速度10% 绿色安全速度;速度在35%-65%时,为 速度45% 灰色常规速度;速度在70%-100%时,为 速度95% 红色警示速度。

3.直接点击坐标区 🔤 图标对应的物理按键: < + >键每次增加5%速度, < - >键每次减少

5%速度。

4.直接点击(Ⅴ↑;")V↓"]调整运行速度。

#### 3 手动各个关节和坐标

#### 3.1 示教盒正确操作姿势

1. 左手手臂放在示教盒线缆和扶手中间位置,手掌握住示教盒安全开关侧扶手,食指、中指 放在安全开关上。如下图所示。

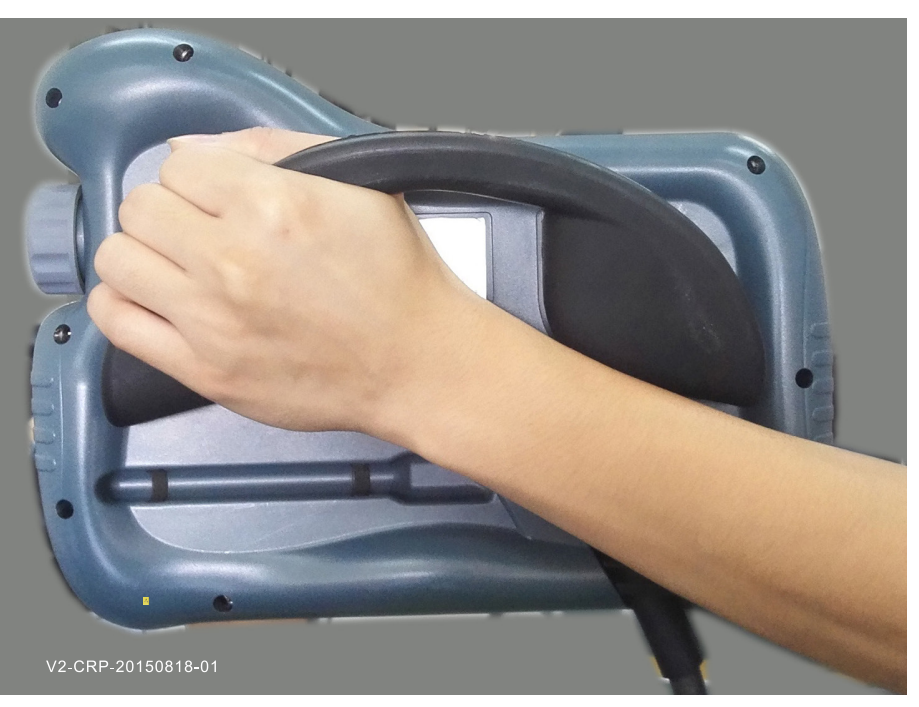

2. 左手提起示教盒,翻转,显示界面向上,将示教盒托于腹部合适位置。右手操作示教盒触 摸屏、按键、开关等。如下图:

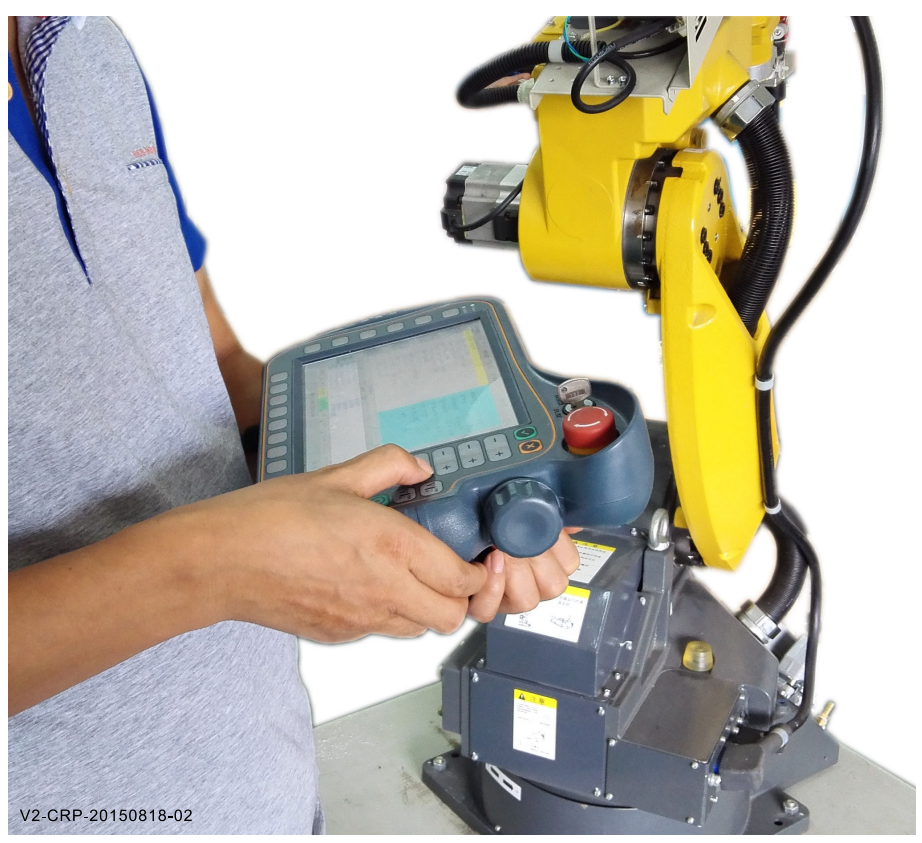

E

1

2

3

4

5

6

7

8

0

10

11

3. 站立位置,操作人员应站立在机器人运动范围之外,位于前方或侧面。要方便观看机器人 运动。同时要密切关注运动范围内是否有障碍物或者人员进入。如遇紧急情况,需要立刻按紧急 按钮停止机器人动作。

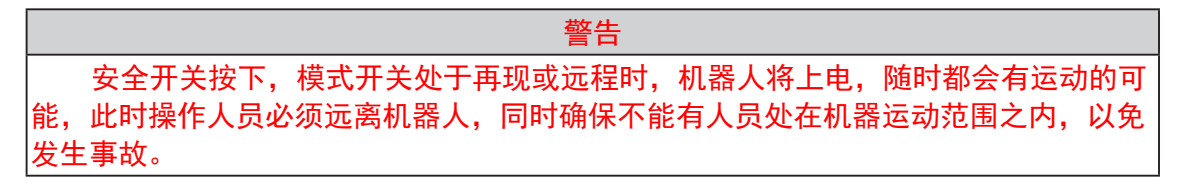

3.2 手动各个关节和坐标

- 1. 确保各个部件接线正常。
- 2. 接通机器人控制柜输入电源。
- 3. 找到控制柜电源总开关,将开关调整到开启状态。此时机器人控制系统开启。如下图:

| CRP Robotics Co.Itd<br>Copyright@ 2011 CRP all right reserved<br>CRP System is starting<br>Please waiting |  |  |
|----------------------------------------------------------------------------------------------------|--|--|
|                                                                                                    |  |  |
|                                                                                                    |  |  |

等待系统开机完成如下:如有报警,请点击 <sup>R</sup> "R"复位键,复位报警,如果报警不能复

位,请检查线路或设置。

| 文    | 牛操作     | 程序编辑                           | 参数设置                  | 监     | 视              | 运行社                 | 隹备    | 编程指令   | 用户工艺      | I      | PLC           |             |
|------|---------|--------------------------------|-----------------------|-------|----------------|---------------------|-------|--------|-----------|--------|---------------|-------------|
|      | 程序名     |                                |                       |       | 更改时            | 间                   |       |        | 大小(B)     |        | ▲ 6.00        | 01°         |
| *    | 1234 🗎  |                                |                       |       | 2015-          | 6-9 09              | :09   |        | 3743      |        |               | 1           |
| 轴禁止  | 20140   | 0210                           |                       |       | 2015-          | 6-17 2              | 0:35  |        | 12897     |        | <u>只</u> 4/08 | <u>≭</u> ]反 |
|      | 22      |                                |                       |       | 2015-          | 5-11 1:             | 2:08  |        | 24        |        |               |             |
|      | 35      |                                |                       |       | 2015-          | 8-4 13              | :53   |        | 2889      |        |               |             |
|      | 35      |                                |                       |       | 2015-          | 5-23 1              | 3:29  |        | 15        |        |               |             |
|      | 🖹 7robo | ot                             |                       |       | 2015-          | 6-2 08              | :20   |        | 1196      |        | 气检            | 送           |
|      | 🖹 aout  |                                |                       |       | 2015-          | 5-11 1              | 2:08  |        | 73        |        |               | h           |
|      | 📁 call  |                                |                       |       | 2015-          | 5-11 1              | 0:45  |        | 文件夹       |        | 送丝排           | 空制          |
| M160 | 🖹 cir   |                                |                       |       | 2015-          | 6-25 1              | 6:51  |        | 0         |        |               |             |
| M169 | 🖹 ores  |                                |                       |       | 2015-          | 6-17 2              | 0.35  |        | 2307      |        | •             |             |
| M快捷键 |         |                                | aou                   | ıt    |                |                     |       |        |           |        |               |             |
|      | ID 🖡    | 前                              | 编号                    | - 损   | 示              |                     |       |        |           |        |               |             |
|      | 057 0   | 08-19 14:24:0                  | 04 237                | 修     | 3改坐标           | ñ<br>1              | -1    |        |           | _      |               |             |
|      | 058 0   | 08-19 14:24:0                  | 04 439                | 坐     | 2标文件           | F1朱仔成<br>/*****     | 坊, 天礼 | 則后,卜次升 | 机可以不回零    | F      |               |             |
| 伺服下电 | 0 59 0  | 08-19 15:09:0<br>08-10 15:00:0 | 27 1                  | 以     | 利用してき          | <u>给打开</u> 。<br>妖圣闻 |       |        |           |        |               |             |
|      | 0 61 0  | 8-19 15:09:0<br>8-19 15:09:0   | 28 1                  | 杖     | 所可201<br>5同1已: | 经关闭                 |       |        |           |        | Ţ             |             |
|      | 管理员     | 手动停止 <mark>才</mark>            | 、 <mark>教模式</mark> 点: | 动:0.1 | Ĩ              | 具 2                 | 用户    | 0 08-1 | 9 15:09:4 | 1 协1 セ | <u> </u>      |             |
|      | 新建      | 更名                             | 备份                    |       |                | ₩                   | 除     | 打开U盘   | 打开        | 拷贝到t   | 虚             |             |

V2-CRP-20150513-04

4. 将模式开关拨到示教模式档位

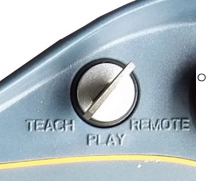

5. 点击 探 图标或者按对应按键,使图标变为 是 按键移动。

6. 点击 圖 图标, 或者按对应按键, 使图标变为 圖 同服上电。如果无法变为伺服上电, 请 按照信息提示区提示内容处理故障。

7. 确认当前处于 🔆 关节坐标系下。如不是,请点击图标, 在弹出窗口中选择。

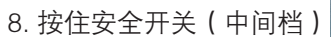

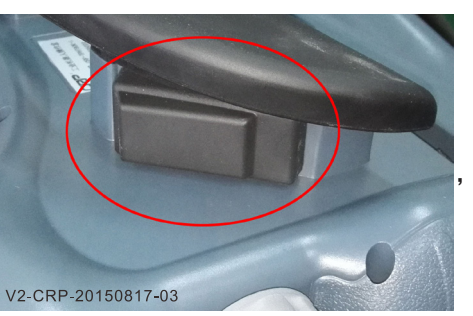

此时屏幕坐标区将显示

轴运动图标:

安全

目

1

2

3

4

5

6

8

9

10

11

 J1
 J2
 J3
 J4
 J5
 J6

 使用右侧对应坐标键<+>和<->, 动作各个关节。机器人对应

 关节开始相应动作。

 9. 点击
 シ
 シ
 シ
 シ
 シ
 シ
 シ
 シ
 シ
 シ
 シ
 シ
 シ
 シ
 シ
 シ
 シ
 シ
 シ
 シ
 シ
 シ
 シ
 シ
 シ
 シ
 シ
 シ
 シ
 シ
 シ
 シ
 シ
 シ
 シ
 シ
 シ
 シ
 シ
 シ
 シ
 シ
 シ
 シ
 シ
 シ
 シ
 シ
 シ
 シ
 シ
 シ
 シ
 シ
 シ
 シ
 シ
 シ
 シ
 シ
 シ
 シ
 シ
 シ
 シ
 シ
 シ
 シ
 シ
 シ
 シ
 シ
 シ
 シ
 シ
 シ
 シ
 シ
 シ
 シ
 シ
 シ
 シ
 シ
 シ
 シ
 シ
 シ
 シ
 シ
 シ
 シ
 シ
 シ
 シ
 シ
 シ
 シ
 シ
 シ
 シ
 シ
 シ
 シ</td

对应的坐标方向开始运动。

运动过程中如果感觉速度太慢,可以参考【2.3.1 示教调速方法】调整速度。

#### 4 编写程序试运行

【3手动各个关节和坐标】正常之后,开始编写程序试运行。

4.1 示教编程步骤

编程图例:

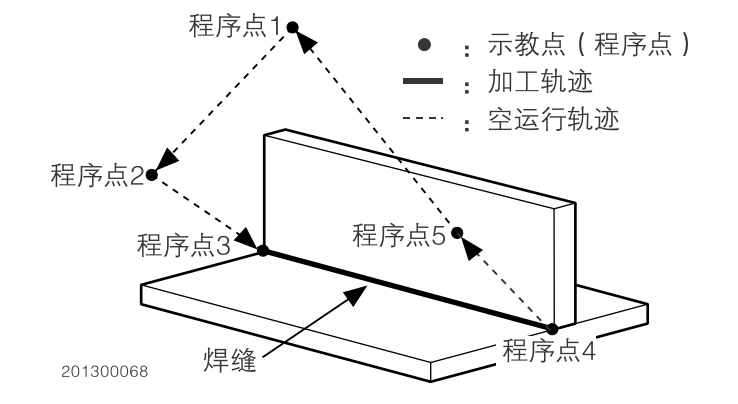

相关指令:

MOVJ:关节运动MOVL: 直线运动VJ: 关节运动速度倍率VL: 直线运动速度倍率PL: 平滑度USE: 工具坐标ARCSTART: 启弧ARCEND: 启弧结束

#### 编程步骤:

1.将模式开关转到示教模式。

2.选择适合的工具坐标系。

3.进入程序列表界面。

| 文            | 牛操作         | 乍      | 程序      | 编辑                | 参数设置     | 监        | 视               | 运行            | 准备    | 编程 | 指令    | 用户工艺     |      | PLC |      |
|--------------|-------------|--------|---------|-------------------|----------|----------|-----------------|---------------|-------|----|-------|----------|------|-----|------|
|              | 程序          | 7名     |         |                   |          |          | 更改明             | 间             |       |    |       | 大小(B)    |      |     | 65%  |
|              | E           | 1234   | :       |                   |          |          | 2015-           | 6-9 0         | 9:09  |    |       | 3744     |      |     | 25   |
| 按键移动         | E           | 2014   | 0210    |                   |          |          | 2015-           | 6-17 :        | 20:35 |    |       | 12897    |      |     | 于动速度 |
|              | E           | 22     |         |                   |          |          | 2015-           | 5-11          | 12:08 |    |       | 24       |      |     |      |
|              | Ē           | 5      |         |                   |          |          | 2015-           | 8-4 13        | 3:53  |    |       | 2889     |      |     |      |
|              | Ē           | 55     |         |                   |          |          | 2015-           | -5-23 :       | 13:29 |    |       | 15       |      |     | •    |
|              |             | 7rob   | oot     |                   |          |          | 2015-           | -6-2 01       | 3:20  |    |       | 1196     |      |     | 气检关  |
| <b>*</b> ### |             | aout   | :       |                   |          |          | 2015-           | -5-11 :       | 12:08 |    |       | 73       |      |     | · 🔒  |
| 大卫主孙         |             | call   |         |                   |          |          | 2015-           | -5-11 :       | 10:45 |    |       | 文件夹      |      |     | 送丝控制 |
| M160         | Ē           | cir    |         |                   |          |          | 2015-           | 6-25 :        | 16:51 |    |       | 0        |      |     |      |
| M169         |             | Coor   | h       |                   |          |          | 2015-           | 6-17          | 20+35 |    |       | ☆件束      |      | •   |      |
| ₩快捷键         |             |        | - 1     |                   | 7rol     | oot      |                 |               |       |    |       |          |      |     |      |
|              | ID          |        | 时间      |                   | 編为       | 疗 _ 投    | 是示<br>          | let albert la |       |    |       |          |      |     |      |
|              |             | 5      | 08-20 1 | .6:04:16          | 125      | ر<br>د ا | く1年1禾イ<br>柴津 武工 | 子成-切<br>+     |       |    |       |          |      |     |      |
|              |             | 0<br>7 | 08-20 1 | 6.04.41           | 130      | ्र<br>म  | 小生水ら<br>反省損イ    | 位             |       |    |       |          |      |     |      |
| 伺服上电         | ŏ,          | 8      | 08-20 1 | 6:04:43           | 134      | - 7      | と住肥隆            | ₽<br>余成功      |       |    |       |          |      |     |      |
|              | <u>()</u> 9 | 9      | 08-20 1 | 7:29:23           | 148      | Į        | 又消操作            | ŧ             |       |    |       |          |      | -   |      |
|              | Ţ           | 「家」    | 手动(     | 亭止 <mark>示</mark> | 教模式<br>词 | 惠度659    | 6 <b>7</b> I    | 具 1           | 用户    | 0  | 08-20 | 17:29:39 | 9 协1 | 协2  |      |
|              | 新           | 建      | 更       | 名                 | 备份       | 加密       | /解密             | ₩             | 除     | 打升 | FU盘   | 打开       | 拷贝   | 到U盘 |      |

4.点击子菜单 新建 按钮。

5.在弹出的窗口中输入新建程序名称(如: 5555)。文件名输入完成后,点击<确定>。此时在 程序列表界面将显示新建的程序,如下: 安全

1

2

3

4

| 文件                          | +操作 |                                                                                                    | 程序   | 编辑  | 参数设置 | 监   | 视          | 运行准备         | 编程指令 | 用户工               | 艺              | PLC |                                              |
|-----------------------------|-----|----------------------------------------------------------------------------------------------------|------|-----|------|-----|------------|--------------|------|-------------------|----------------|-----|----------------------------------------------|
|                             | 程序  | 名                                                                                                    |      |     |      |     | 更改時        | 前            |      | 大小(B)             |                | •   | 25%                                          |
|                             |     | 1234                                                                                                    |      |     |      |     | 2015-      | 6-9 09:09    |      | 3744              |                |     |                                              |
| 按键移动                        |     | 2014                                                                                                    | 0210 |     |      |     | 2015-      | 6-17 20:35   |      | 12897             |                |     | 于如愿居                                         |
|                             |     | 22                                                                                                    |      |     |      |     | 2015-      | 5-11 12:08   |      | 24                |                |     |                                              |
|                             |     | 5                                                                                                    |      |     |      |     | 2015-      | 8-4 13:53    |      | 2889              |                |     |                                              |
|                             |     | 55                                                                                                    |      |     |      |     | 2015-      | 5-23 13:29   |      | 15                |                |     | - 🔷                                          |
|                             | 新建  | 12日に しちょう しんしょう しんしょ しんしょ | 序名   |     |      |     |            |              |      |                   |                |     | 气检关                                          |
| <b>ジ</b><br><sup>羊井央転</sup> |     |                                                                                                    |      |     |      |     |            |              |      |                   |                |     |                                              |
| 55                          | 55  | 5                                                                                                    |      |     |      |     |            | 当前值 <b>:</b> |      |                   |                |     | $\mathbf{X}$                                 |
| 00                          |     | <u> </u>                                                                                                    | 0    |     |      |     |            | 泡围: U - 18   | 3    |                   |                |     | <u>/                                    </u> |
| 1                           | ļ.  | 2                                                                                                    | 2    | 3 * | 4    | 5   | 5 ~        | 6            | 7 *  | 8                 | 9 (            |     | 0,                                           |
| Q                           | ~   | V                                                                                                    | V    | E-  | R    |     | Τ'         | Y`           | U    | -   <sup>-}</sup> | 0              |     | P <sup>1</sup>                               |
| 中                           | А   | +                                                                                                    | S    | =   | D    | F   | (          | G ł          | H J  |                   | < <sup>*</sup> | _   | ñ                                            |
| Shif                        | ť   | Z                                                                                                    | 2 <  | X   | C    | y , | Paste<br>V | В            | N    | M                 | 全选             | 3   | 确定                                           |
| Fn                          |     | 清                                                                                                    | 除    | 恢复  | 前删   |     |            |              | 后删   | $\triangleleft$   | 行首             |     | $\triangleright$                             |

| 程序名                      | 更改时间            | 大小(B) 🔺 |
|--------------------------|-----------------|---------|
| 1234                     | 2015-6-9 09:09  | 3744    |
| 20140210                 | 2015-6-17 20:35 | 12897   |
| 22                       | 2015-5-11 12:08 | 24      |
| ₿ 5                      | 2015-8-4 13:53  | 2889    |
| 55                       | 2015-5-23 13:29 | 15      |
| <ul> <li>5555</li> </ul> | 2015-8-20 17:29 | 1682    |
| 🖹 7robot                 | 2015-6-2 08:20  | 1196    |

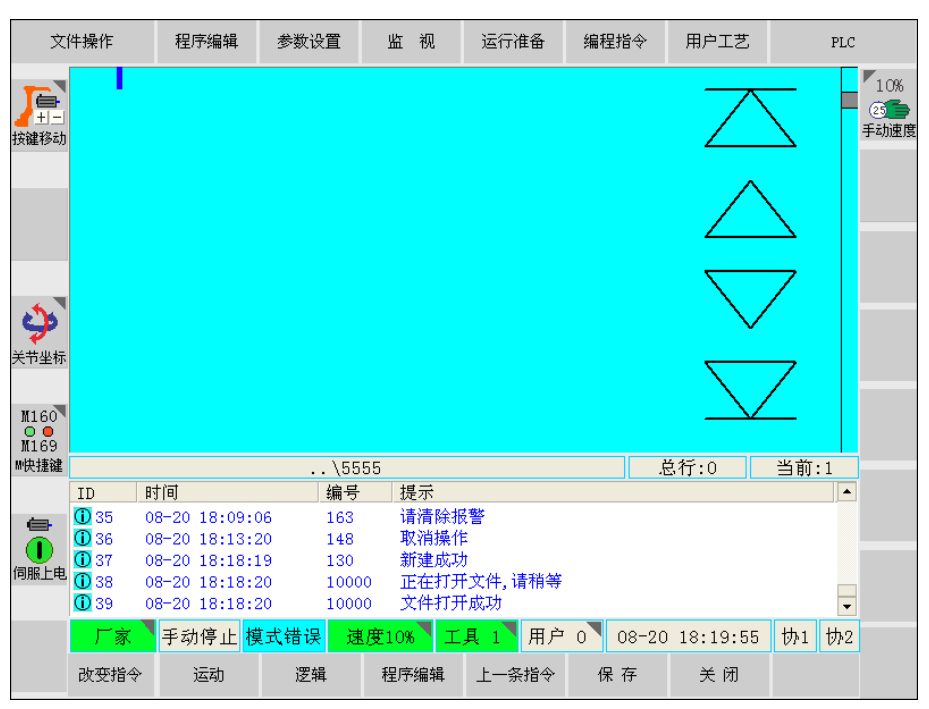

安全

1

2

3

4

5

6

8

0

10

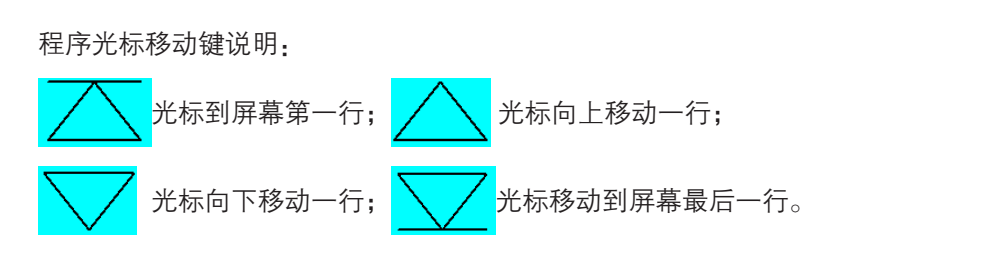

7.按住安全开关,再通过示教盒上的坐标键,移动机器人末端到程序点1的位置。点击子菜 单<运动>图标,弹出如下窗口,点击<MOVJ>图标。

或者点击主菜单<编程指令>--<1运动>--<1 MOVJ>。

| 1        | MOVJ 关节运动 |
|----------|-----------|
| 2        | MOVL 直线运动 |
| <u>3</u> | MOVC 圆弧运动 |

弹出指令编辑窗口,如下:

| MOVJ | VJ 30.0 PL 0 |  |
|------|--------------|--|
| T    |              |  |
|      |              |  |
|      |              |  |

如果需要修改数据,直接点击数据区域,将自动弹出数字键盘,输入后点<确定>。

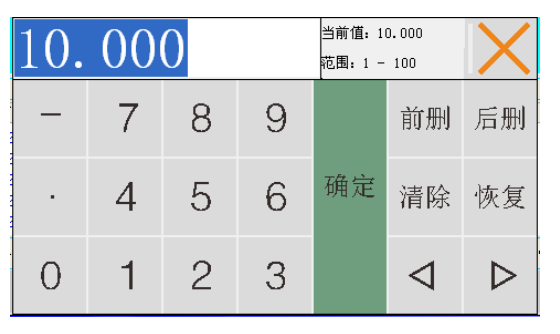

按照要求输入相应参数后,按 指令正确 。该指令行将显示到程序编辑窗口。如下

MOVJ VJ=30.0% PL=9 TOOL=1

程序点1的指令编辑完成。

8.按住安全开关,再通过示教盒上的坐标键,移动机器人末端到 程序点2 的位置。点击子菜 单<运动>图标,弹出如下窗口,点击<MOVJ>图标。

或者点击主菜单<编程指令>--<1运动>--<1 MOVJ>。

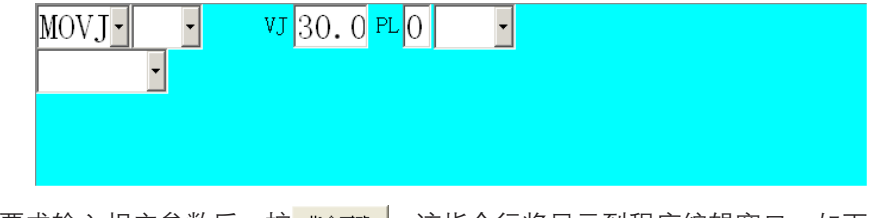

按照要求输入相应参数后,按 指令正确 。该指令行将显示到程序编辑窗口。如下。

目录

| M-540、500时安区                                                                                                    |                                                                                                    | - T            |
|----------------------------------------------------------------------------------------------------|----------------------------------------------------------------------------------------------------|----------------|
| 1 MOVJ VJ=3<br>2 MOVJ VJ=3                                                                                                    | 0.0% PL=9 T00L=1<br>0.0% PL=9 T00L=1                                                                                                    | $\square$      |
| 程序点2 的指令编辑完                                                                                                    | 成。                                                                                                    |                |
| 9.重复7或8步骤,VJ速<br>MOVJ、<br>、                                                                                                    | ≅度改为25%,PL值改为0。<br>VJ 25 PL 0 ▼                                                                                                    | 输入 程序点3 的指令行。  |
| 1 MOVJ VJ=3<br>2 MOVJ VJ=3<br>3 MOVJ VJ=2                                                                                            | 0.0% PL=9 TOOL=1<br>0.0% PL=9 TOOL=1<br>5.0% PL=0 TOOL=1                                                                                            |                |
| 10.点击主菜单<编程指                                                                                                    | ≨令>−<5 焊接>−<1 ARC S                                                                                                    | TART>,弹出如下窗口。  |
| arcstart ()                                                                                                    | Y Y                                                                                                    |                |
| 按照要求输入相应参数                                                                                                    | ⊄后,点击 <mark>å令正确</mark> 按键,该                                                                                                    | 指令行将显示到程序编辑窗口。 |
| 1 MOVJ VJ=3<br>2 MOVJ VJ=3<br>3 MOVJ VJ=2<br>4 ARCSTART#                                                                             | 0.0% PL=9 TOOL=1<br>0.0% PL=9 TOOL=1<br>5.0% PL=0 TOOL=1<br>(0)                                                                                     |                |
| 11.重复以上类似的步骤<br>1 MOVJ VJ=3<br>2 MOVJ VJ=3<br>3 MOVJ VJ=2<br>4 ARCSTART#<br>5 MOVL VL=1<br>6 ARCEND#(0<br>7 MOVJ VJ=2<br>8 MOVJ VJ=3 | 聚。将各程序点和各指令输<br>0.0% PL=9 TOOL=1<br>0.0% PL=9 TOOL=1<br>5.0% PL=0 TOOL=1<br>(0)<br>0.0MM/S PL=0 TOOL=1<br>)<br>5.0% PL=0 TOOL=1<br>0.0% PL=9 TOOL=1 | 入完成,如下。        |
| 12.点击子菜单区<br>通过以上步骤,该实例                                                                                                    | <sup>┲</sup> ,再点击 <del>× ๗</del> ,<br>则程序创建完成。                                                                                                    | 关闭程序编辑界面。      |
|                                                                                                    |                                                                                                    |                |

4.2 实例程序试运行

4.2.1 准备工作:

相关参数

| 参数类别        | 参数项          | 参数值 | 说明                           |
|-------------|--------------|-----|------------------------------|
| 操作参数        |              | 0   | 不移动:试运行结束光标停止在该行             |
| (集成商权<br>限) | 13 试运行光标顺序移动 | 1   | 向下移动:试运行当前行结束后,光标移动到下<br>一行。 |

参数修改步骤,首先点击状态显示栏中,F家,,或者主菜单<参数设置>--<7系统参数 >--<1操作权限选择>,在弹出的界面中输入集成商密码,后点击<确定>,修改权限为集成商权限。

然后点击主菜单<参数设置>--<3 操作参数>,在弹出的程序列表中移动光标选择[13 试运行 光标顺序移动],然后双击该参数,或者点击子菜单区<修改>,在弹出的数字键盘中输入:0或 1,后点击<确定>,该参数修改完成。

#### 其他准备

1.切换到允许动作机器人状态

2.通过前面【2.3.2 再现、远程调速方法】介绍的四种速度调方式,调整手动速度到一个 合适的速度。建议调整后速度倍率不要超过50%。调整后的速度倍率可以在状态显示区显示 速度10%。。

#### 4.2.2 程序试运行

1.返回程序列表界面,如下:

| 程序名      | 更改时间            | 大小(B) |
|----------|-----------------|-------|
| ∃ 1234   | 2015-6-9 09:09  | 3744  |
| 20140210 | 2015-6-17 20:35 | 12897 |
| 22       | 2015-5-11 12:08 | 24    |
| 5        | 2015-8-4 13:53  | 2889  |
| 55       | 2015-5-23 13:29 | 15    |
| 5555     | 2015-8-20 17:29 | 2526  |
| 🖹 7robot | 2015-6-2 08:20  | 1196  |

2.点击选中需要运行的程序,如上图中5555。然后双击该程序或者点击子菜单中<打开> 键,打开该程序,进入程序编辑界面。如下。

| 1 | MOVJ VJ=30.0% PL=9 TOOL=1    |   |
|---|------------------------------|---|
| 2 | MOVJ VJ=30.0% PL=9 TOOL=1    |   |
| 3 | MOVJ VJ=25.0% PL=0 TOOL=1    |   |
| 4 | ARCSTART#(0)                 |   |
| 5 | MOVL VL=10.0MM/S PL=0 TOOL=1 | ^ |
| 6 | ARCEND#(0)                   |   |
| 7 | MOVJ VJ=25.0% PL=0 TOOL=1    |   |
| 8 | MOVJ VJ=30.0% PL=9 TOOL=1    |   |
|   |                              |   |

6

7

8

9

10

目

1

2

3

4

5

6

7

8

9

10

11

3.点击屏幕中的光标光标移动键,移动光标到需要试运行的程序行前面,如第二行前面。

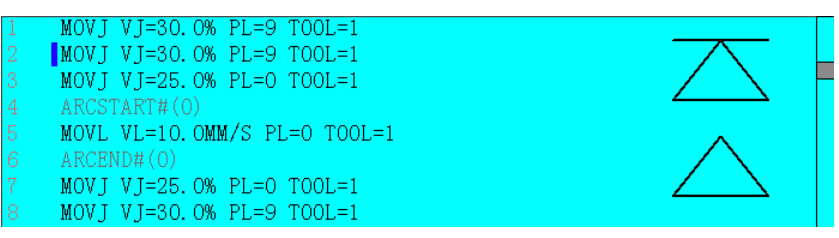

4.按住安全开关。再持续按住

1 按键。系统控制机器人执行光标所在行的指令。如

机器人动作,IO输出,运算,逻辑……。

| 注意                                         |  |
|--------------------------------------------|--|
| 当光标在IF、WHILE、SWITCH指令结构中时,系统将提示出错。试运行前,请将光 |  |
| 标移动到指令结构之外。                                |  |
| 试运行MOVC指令定义各点时,机器人的运动轨迹为直线运动,还望了解。         |  |

1

2

3

4

5

6

8

0

10

11

5 程序运行

【4.2.2 程序试运行】程序试运行无误后,开始程序运行。

5.1 启动

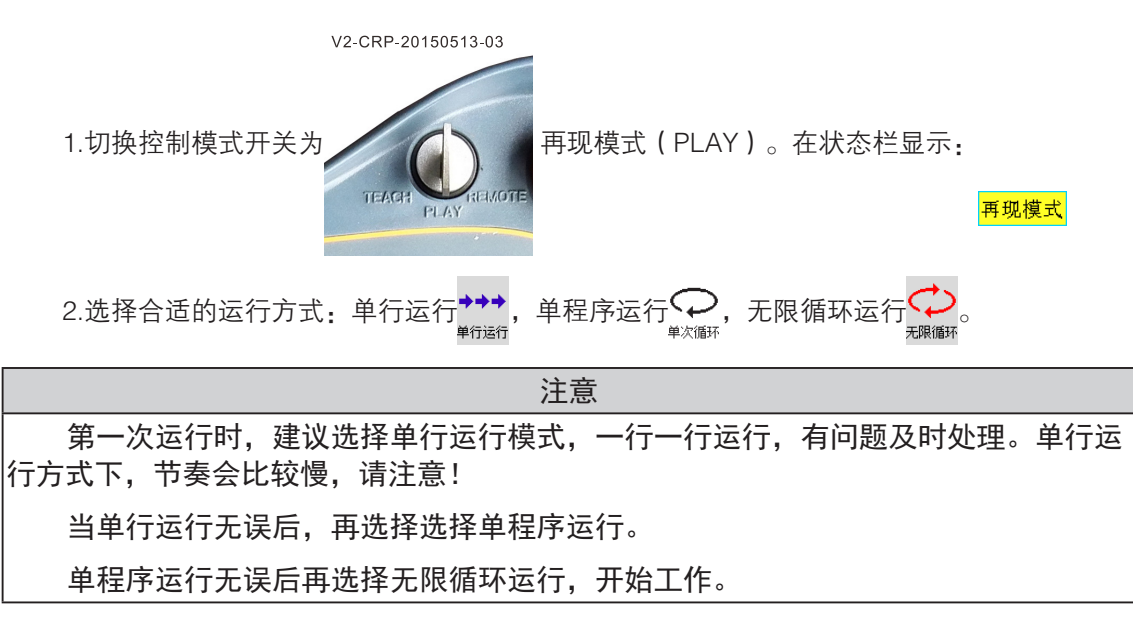

3.选择合适的运行速度。参考【2.3.2 再现、远程调速方法】调整。

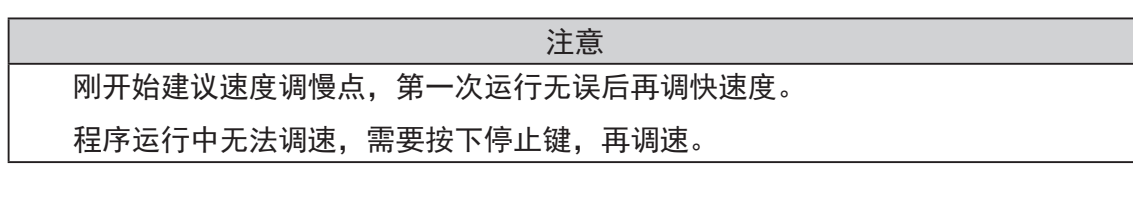

4.前面的准备工作完成后,点击 🕜 🕤 按键,系统弹出提示框:

再现模式下,按下运行按钮,需要运行程序,需要再按一次 运行按钮,或者 点击界面放弃

再次点击 💽 💿 按键,程序按照前面示教的点位、动作、逻辑,开始运行。

运行界面如下图:

| 安全 |  |
|----|--|
| 目求 |  |
| 1  |  |
| 2  |  |
| 3  |  |
| 4  |  |
| 5  |  |
| 6  |  |
| 7  |  |
| 8  |  |
| 9  |  |
| 10 |  |
| 11 |  |
|    |  |

| 文            | 件操作                                                                    | 程序编辑                                                                                                    | 参数设置                                                                                                    | 监视                                                    | 运行准备                                    | 编程指令            | 用户工艺            | PLC   | :                          |
|--------------|------------------------------------------------------------------------|----------------------------------------------------------------------------------------------------|----------------------------------------------------------------------------------------------------|-------------------------------------------------------|-----------------------------------------|-----------------|-----------------|-------|----------------------------|
|              | 1 M<br>2 M<br>4 A<br>5 M<br>6 A<br>7 M<br>8 M                          | OVJ VJ=30.<br>OVJ VJ=30.<br>OVJ VJ=25.<br>RCSTART#(0<br>OVL VL=10.<br>RCEND#(0)<br>OVJ VJ=25.<br>OVJ VJ=30. | 0% PL=9 T<br>0% PL=9 T<br>0% PL=0 T<br>)<br>0MM/S PL=<br>0% PL=0 T<br>0% PL=9 T                                | 00L=1<br>00L=1<br>00L=1<br>0 T00L=1<br>00L=1<br>00L=1 |                                         |                 |                 |       | 555%<br>●00<br>自动速/<br>单十三 |
| M160<br>M169 |                                                                        |                                                                                                    |                                                                                                    |                                                       |                                         |                 | 16 d-*          |       | 焊接有                        |
| ₩快捷確         | ID                                                                     | 时间                                                                                                    | \59<br>编号                                                                                                    | 555<br>F 提示                                           |                                         |                 | 艺行:8            | 当前:2  | Q                          |
|              | <ul> <li>26</li> <li>27</li> <li>28</li> <li>29</li> <li>30</li> </ul> | 08-20 19:45:<br>08-20 19:45:<br>08-20 19:45:<br>08-20 19:45:<br>08-20 19:59:                                | 56         1           56         237           56         1           56         441           46         388 | 再现模5<br>修改坐林<br>再现模5<br>状态撤销<br>按下开                   | 式 抱闸控制动<br>示<br>式 开始位置超<br>肖<br>始按钮,程序正 | 作<br>差检测<br>问运行 |                 | Ŧ     | A V<br>焊接监                 |
|              | <b>厂家</b><br>改变指令                                                      | <mark>前进运行</mark>                                                                                           | <mark>再现模式</mark> 运<br>逻辑                                                                                      | <b>基度55% エ</b><br>程序编辑                                | <ul><li>具 1 用户</li><li>上一条指令</li></ul>  | 7 0 08-20<br>保存 | )19:59:52<br>关闭 | 协1 协2 |                            |

5.2 暂停(停止)

■ 程序运行过程中,如果需要暂停(停止),请点击 **↓** 按键,系统减速停止程序运行和 机器人动作。

为确保安全,建议多次点击 按键同时观察,信息提示区是否提示:按下停止按钮

| 1 | D  | 时间             | 编号  | 徒不                    |   |   |
|---|----|----------------|-----|-----------------------|---|---|
| C | 38 | 08-20 20:11:47 | 390 | 按下停止按钮                |   |   |
| C | 39 | 08-20 20:12:16 | 388 | 按下开始按钮,程序正向运行         |   |   |
| C | 40 | 08-20 20:12:16 | 1   | 焊接电压 电流 20.000 20.000 |   |   |
| C | 41 | 08-20 20:12:21 | 390 | 按下停止按钮                | _ |   |
| G | 42 | 08-20 20:12:21 | 5   | 程序退出                  | - | 1 |

■当程序运行方式为单程序行运行<sup>+++</sup>时,程序运行完一行后,系统减速停止程序和机器人 <sup>単行运行</sup> 运行,系统处于静止而不是停止状态,需要按 **1** 按键,停止程序。

■ 切换模式开关到示教模式或再现模式,程序强行停止。系统处理时,将直接切断脉冲、 关闭使能、开启抱闸,该方式会造成机器人冲击,不建议使用。

3

4

5

6

0

10

5.3 调速,运行方式,工作模式切换

■ 调速:

在暂停(停止)状态下,参考【2.3.2 再现、远程调速方法】调整运行速率。在状态栏显示: 建度10%。

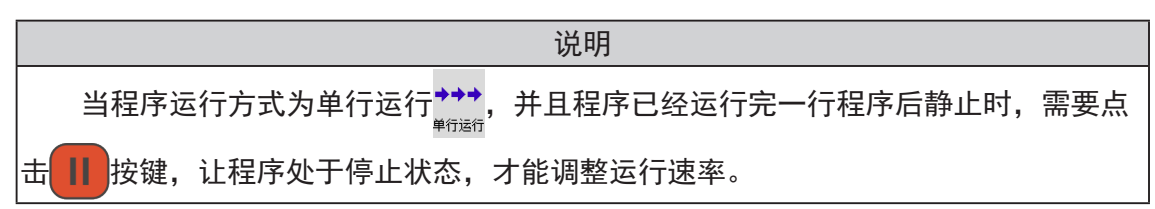

■ 运行方式切换:

1.程序运行中,可以直接点击运行方式图标,来回切换 ♀♀ 。当需要切换到 ↔ 时,则 需要先停止程序再切换。

2.在暂停(停止)状态下,点击运行方式图标,在弹出窗口中点击选择,或者按坐标键<+>和<->,任意切换运行方式。

3.在再现模式或者远程模式下,程序处于连续运行方式 ,当M216辅助继电器有效时,当 前程序将切换一次到单程序运行方式 , 当单程序运行停止后,系统将自动复位M216辅助继电 器为无效,程序运行方式继续为之前的**连续运行方式**。本功能主要用于:远程模式下,连续运 行的程序需要单程序运行一次停止,方便整个流水线停止在一个固定状态。

备注:需要使用本功能时候,需要PLC做如下调整:

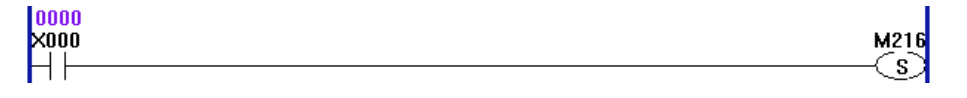

■ 程序运行中,工作模式切换:

当前处于再现模式,程序如果正处于运行中,则需要使用停止键 按键,停止程序运行。然后切换模式开关到需要的模式(示教模式或远程模式)。

#### 5.4 停止后再启动

■ 工作模式没有发生改变, 还是为再现模式

该模式下,通过按停止键 按键,程序停止运行。系统减速停止程序运行和机器人动 作。在该方式下停止程序后,程序相关的所有内部状态、输出口、计数器、变量等均将保持。再 次启动时,直接按 方 按键,程序继续正常执行。

■ 工作模式发生变化,切换到了示教模式。

1. 相关参数(需要集成商权限): <参数设置>-<3 操作参数>

#### V2-CRP-S40、S80简要使用手册

| 参数类别 | 参数项                  | 参数值 | 说明                                                            |
|------|----------------------|-----|---------------------------------------------------------------|
| 操作参数 | 18 连续运行模式<br>下光标初始位置 | 0   | 当前行:从示教模式切换到再现或远程模式时,当处于<br>连续运行方式时,程序运行光标位于示教模式下,所指<br>定指定行。 |
|      |                      | 1   | 程序开始:从示教模式切换到再现或远程模式时,当处<br>于连续运行方式时,程序运行光标跳转到程序首行。           |

2.不同参数程序启动过程。

当<操作参数>中18连续运行模式光标初始参数位置,设置为0时。

无限循环方式 读下,切换工作模式开关到再现模式,然后按 这 按键,程序从示教

模式下光标所在行开始运行。如下图:

| 文            | 件操作                                           | 程序编辑                                                                                                    | 参数设置                                                                             | 监视                                                    | 运行准备              | 编程指令    | 用户工艺     | PLC                 |
|--------------|-----------------------------------------------|----------------------------------------------------------------------------------------------------|----------------------------------------------------------------------------------|-------------------------------------------------------|-------------------|---------|----------|---------------------|
| M160         | 1 M<br>2 M<br>9 A<br>5 M<br>6 A<br>7 M<br>8 M | OVJ VJ=30.(<br>OVJ VJ=30.(<br>OVJ VJ=25.(<br>RCSTART#(O)<br>OVL VL=10.(<br>RCEND#(O)<br>OVJ VJ=25.(<br>OVJ VJ=30.( | 9% PL=9 T(<br>9% PL=9 T(<br>9% PL=0 T(<br>9% PL=0 T(<br>9% PL=9 T(<br>9% PL=9 T( | 00L=1<br>00L=1<br>00L=1<br>0 TOOL=1<br>00L=1<br>00L=1 |                   |         |          | 1%<br>回自动速度<br>无限循环 |
| MI69<br>M快捷键 |                                               |                                                                                                    | \55                                                                              | 55                                                    |                   |         | 总行:8     |                     |
|              | ID                                            | 时间                                                                                                    | 编号                                                                               | 提示                                                    |                   |         |          |                     |
|              | <b>()</b> 20                                  | 08-20 20:29:                                                                                                    | 57 1<br>50 007                                                                   | 再现模式                                                  | 党 抱闸控制动<br>⊐      | 作       |          | A V<br>焊接监视         |
|              | 021<br>022                                    | 08-20 20:29:                                                                                                    | ວອ 237<br>58 1                                                                   | ◎ 収坐∜<br>再现模=                                         | ァ<br>代 开始位署招      | 差检测     |          |                     |
| 伺服上电         | 0 23                                          | 08-20 20:29:                                                                                                    | 58 441                                                                           | 状态撤销                                                  | N ZIXAILLAKA<br>€ |         |          |                     |
|              | <b>①</b> 24                                   | 08-20 20:29:                                                                                                    | 59 388                                                                           | 按下开如                                                  | 台按钮,程序正           | 向运行     |          | -                   |
|              | 厂家                                            | <mark>前进运行</mark> ∓                                                                                                | F现模式                                                                             | 【度01%】 エ                                              | 具 1 用户            | 0 08-20 | 20:30:01 | 协1 协2               |
|              | 改变指令                                          | · 运动                                                                                                    | 逻辑                                                                               | 程序编辑                                                  | 上一条指令             | 保存      | 关闭       |                     |

当<操作参数>中18连续运行模式光标初始参数位置,设置为1时。

连续运行方式<sup></sup>一下,切换工作模式开关到再现模式,光标自动跳转到程序第一行,并弹出 提示框:

1

2

3

4

5

6

7

8

0

10

11

5.5 紧急停止

|           | 警告           |                 |
|-----------|--------------|-----------------|
| 1. 自动运行中, | 如果发现机器人工作异常, | 应该快速按下紧急停止按钮。   |
| 2. 紧急停止后, | 机器当前状态有可能异常。 | 复位机器报警时,需要特别注意。 |

当机器人处于再现模式,程序正处于运行中。使用紧急停止按钮停止程序后。再次启动机器 人运行需按照以下步骤:

1.首先,检测机器人本体,工装夹具等是否异常?能否继续运行程序?

1.然后旋转松开紧急停止按钮。

2.按R键,复位当前报警信息。

3.点击伺服电机上电按钮,伺服点击上电。

4.降低再现运行速度,切换工作方式为单段运行。

5.按多次点击运行键,测试程序工作是否异常。

6.确认机器人工作没有异常后,提高运行速度,切换工作方式为连续方式。

7.点击程序运行键,机器人开始工作。

十分感谢您选用本公司产品! 本系统相关手册请妥善保管,以备需要时查阅! 如设备需要转手,请将相关资料一并转交对方! 本系统相关手册未做说明的按键、功能、选项视为不具备,请勿使用!

修订说明:

2015-8-20 初稿

## 成都卡诺普自动化控制技术有限公司

www.crprobot.com 四川省成都市成华区龙潭工业区华冠路199号 电话:028-84203568 传真028-83951758